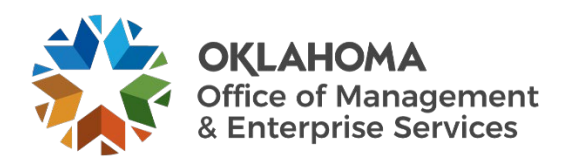

## **Opening a ServiceNow Ticket for Construction & Properties User Guide**

## **Overview**

This document details how to open a ServiceNow ticket for the CAM Construction & Properties (CAP) team.

## Procedure

**Step 1:** Go to the CAP team's service catalog page.

| Home > Service Catalog > Capital Asset Management (CAM) > Construction & Properties |                                           | Search Catalog                                                         | ٩                                    |       |
|-------------------------------------------------------------------------------------|-------------------------------------------|------------------------------------------------------------------------|--------------------------------------|-------|
| Categories                                                                          | Construction & Properties                 |                                                                        |                                      |       |
| Administration<br>Adobe Sign - Send NDA Demo                                        | Item                                      | Description                                                            |                                      | Price |
| Adobe Sign - Statement of Work Demo                                                 | Construction & Properties General Inquiry | Request for general information regarding construction and properties. |                                      |       |
| Asset Management                                                                    | Construction & Properties Project Inquiry | Request for updates or questions and properties project.               |                                      |       |
| Central Printing Construction & Properties                                          | Construction & Properties Project Request | Request to start a project with th                                     | e Construction & Properties divison. |       |
| Real Estate & Leasing                                                               |                                           |                                                                        |                                      |       |

You can also go to the <u>Service Desk website</u> and select **Catalog** from the top menu. Next, select **Capital Assets Management** from the left menu, and then select **Construction & Properties** in the drop-down menu.

Step 2: You should see the CAP team's service catalog. Select the option that best fits your need:

- **General Inquiry** Select this to submit a general question to the CAP team. A team member will email you to follow up.
- **Project Inquiry** Select this to submit a question in regards to an ongoing CAP project.
- **Project** Request Select this to submit a request to initiate a project with CAP.

**Step 3:** Once you select an option, the submission page will appear.

- Enter your name in the **Requested By** field.
- Enter all required fields for your request including any pertinent details.
- Select Add attachments to attach any appropriate documents.
- Select the **Submit** button to submit your request.

| Home > Service Catalog > Outreach > Technical Documentation              |          | Search Catalog |  |
|--------------------------------------------------------------------------|----------|----------------|--|
| Technical Documentation                                                  |          |                |  |
|                                                                          |          |                |  |
| Request creation, review or support related to technical documents.      |          | Submit         |  |
| * Requested By                                                           |          |                |  |
| John Doe                                                                 | * *      |                |  |
| * Short Description                                                      |          |                |  |
| Update SOP - Onboarding                                                  |          |                |  |
| *Description                                                             |          |                |  |
| Please update the existing SOP for Onboarding with the attached changes. |          |                |  |
|                                                                          |          |                |  |
|                                                                          |          |                |  |
| Add att.                                                                 | achments |                |  |

**Note:** The sample above is for a request for Technical Documentation from the Outreach Division, but the fields for all submissions pages request the same information.